# 用户说明书

## 门口机 Sch. /Ref. 1036/16

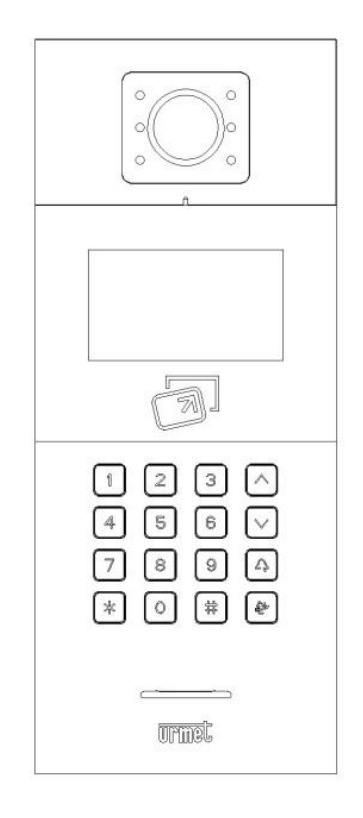

说明书版本 V1.4 编号: SRD-UMC1036/16-1113-V1.4

## 前言

## 关于本手册

感谢您购买欧蒙特公司的产品。本手册为 U1 系列数字系统门口机(Ref. 1036/16)的使用指南,使用门口机前请您仔细阅读本手册。

### 免责声明

本手册中的全部内容都已仔细校对,然而,其中仍然可能包含偏差和错误。对于此手册中任何信息的准确性和完整性,欧蒙特公司不做任何担保或声明。

本手册如有更改, 恕不另行通知。

#### 版权

版权© 2014 欧蒙特电子(惠州)有限公司(Urmet Electronics (Huizhou) Limited)保留所有权利

本说明书受国际版权法保护。未经欧蒙特电子(惠州)有限公司(Urmet Electronics (Huizhou) Limited) 事先书面许可,不得以任何形式或方式(电子或机械)复制、分发、转译或传播本说明书中的任何内容, 包括影印、录制或存储在任何信息存储器和检索系统中。

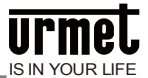

## 目录

| 第1章产品概述            | 1    |
|--------------------|------|
| 1.1 功能特点           | 1    |
| 1.2 规格参数           | 1    |
| 1.2.1 工作参数         | 1    |
| 1.2.2 摄像头          | 1    |
| 1.2.3 显示屏          | 1    |
| 1.2.4 产品尺寸         | 1    |
| <b>1.3</b> 外观及接口说明 | 2    |
| 1.3.1 正视图          | 2    |
| 1.3.2 背面图          | 3    |
| 第2章操作说明            | 4    |
| 2.1 呼叫住户           | 4    |
| 2.2 呼叫管理中心         | 6    |
| 2.3 开锁             | 6    |
| 第3章进入设置            | 7    |
| 第4章系统设置            | 8    |
| 4.1 时间设置           | 8    |
| 4.2 声音设置           | 8    |
| 4.3 语言设置           | 9    |
| 4.4 密码设置           | 9    |
| 4.5 开锁持续时间设置       | . 10 |
| 4.6 门禁卡管理          | . 10 |
| 4.7 电梯联动           | . 12 |
| 第5章工程设置            | . 13 |
| 5.1 设备属性设置         | . 13 |
| 5.2 拨号设置           | . 14 |
| 5.3 报警设置           | . 15 |
| 5.4 工程密码修改         | . 16 |
| 第6章安装              | . 18 |
| 6.1 安装步骤           | . 18 |
| 6.2 建议安装高度         | . 17 |
| 注意事项               | . 18 |
| 附录图片索引             | . 21 |

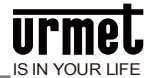

## 第1章产品概述

本产品是数字楼宇对讲系统的主要组成设备。采用标准五类线连接,从而实现与室内机或管理机的通话, 并支持 IC 门禁控制。

#### 1.1 功能特点

4.3 寸 TFT 显示屏
支持 IC 刷卡
夜间高亮 LED 灯自动补光
门状态检测,门开超时报警
提供常开/常闭开锁
提供 12V / 800mA 直流输出(条件:独立电源供电且电压> 18V)

#### 1.2 规格参数

#### 1.2.1 工作参数

| 工作电压: | DC 24V       | 静态电流: | $\leq$ 100mA                  |
|-------|--------------|-------|-------------------------------|
| 工作电流: | $\leq$ 210mA | 环境温度: | <b>-25°</b> ℃ ~ <b>+70°</b> ℃ |

#### 1.2.2 摄像头

| 类型: CMOS     | 像素: 30W     |
|--------------|-------------|
| 可视角度:对角 110° | 焦距: 2.5mm   |
| 补光方式: 白光     | 最低照度: 0 lux |

#### 1.2.3 显示屏

| 类型: LCD      | 尺寸: 4.3" |
|--------------|----------|
| 分辨率: 480×272 |          |

#### 1.2.4 产品尺寸

W \* H \* D : 148.5\* 363 \* 47 mm

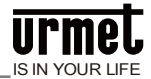

## 1.3 外观及接口说明

## 1.3.1 正视图

图 1.1 正面图

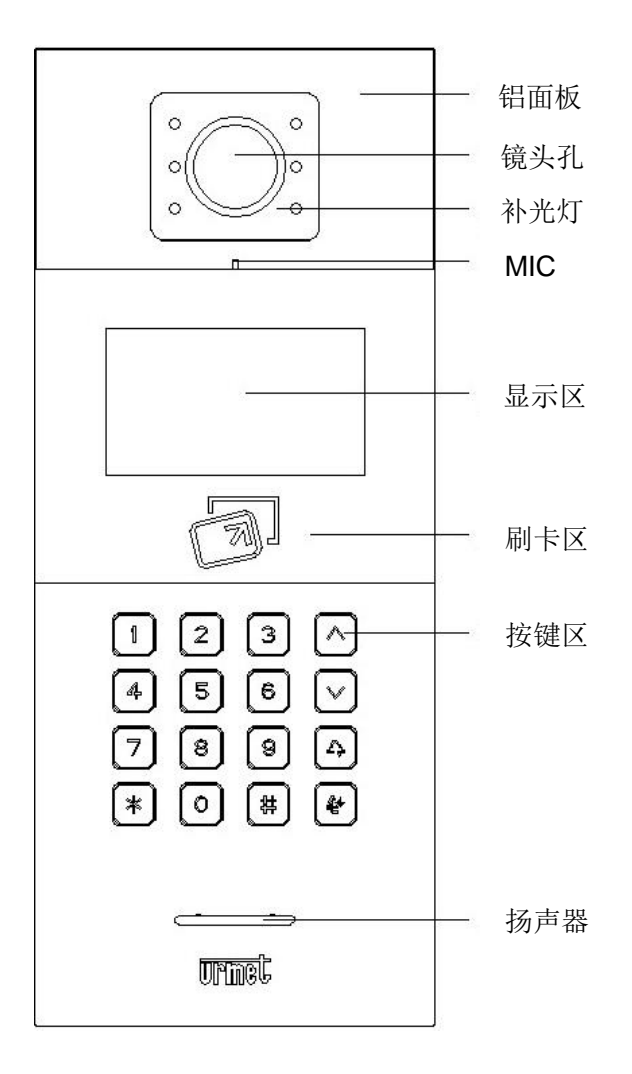

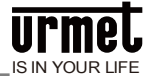

#### 1.3.2 背面图

图 1.2 背面图

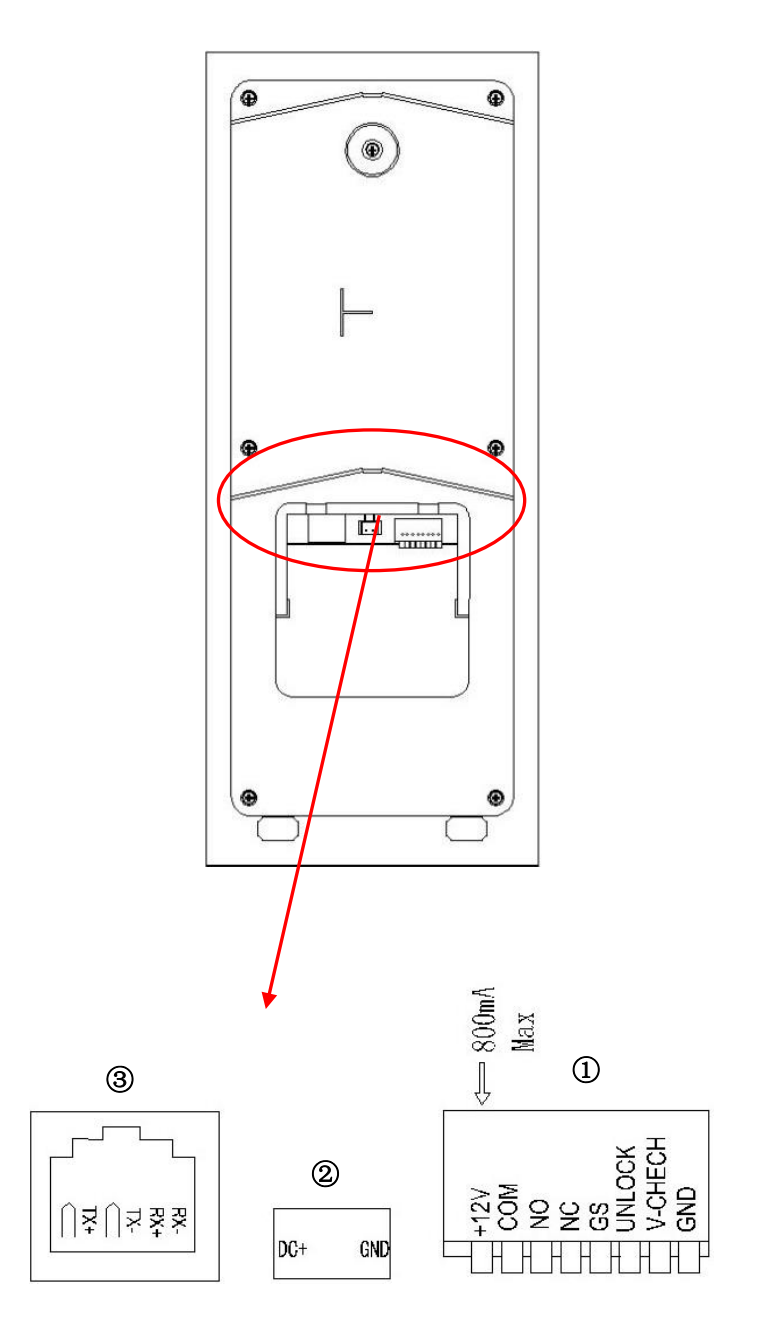

编号①:+12V:仅当门口机输入电压>18V时才能提供+12V电压。当采用+12V输入电压时,此输出将低于+10V(非PoE供电模式)。

编号②: 电源输入接口 DC 24 V。

编号③:网络接口(支持非标 PoE 供电, 需定制)。

COM NO NC:开锁继电器的公共端、常开端和常闭端。

GS: 门状态检测输入端。

UNLOCK GND: 门内开锁开关输入。

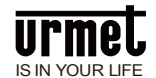

## 第2章操作说明

#### 2.1 呼叫住户

**标准拨号:**访客输入房号(如0101),开始呼叫。本机响回铃音,振铃过程中按\*键取消呼叫。如果30秒内住户无应答,则自动结束呼叫。

**短码拨号:**访客输入房号(如001),开始呼叫。本机响回铃音,振铃过程中按\*键取消呼叫。如果30秒内住户无应答,则自动结束呼叫。

电话本:待机界面,点击按键 ▲ 或 → 进入电话本界面(需预先通过配置工具导入名字列表)。

点击按键▲→或▶→选择想要呼叫的名字,按▲→键可直接进入呼叫振铃界面;

或者进入电话本拨号界面后,点击 进入搜索名字列表界面,输入想要呼叫的名字后按 # 键,再按

▲, 开始呼叫。

如果设备连接正常,则进入呼叫振铃倒计时,并且门口机播放回铃音,进入响铃状态。

本机响回铃音, 振铃过程中按\*键取消呼叫。如果 30 秒内住户无应答, 则自动结束呼叫。

**注意:** 围墙机标准拨号模式下,输入房号为栋号(1~99)+单元号(1~9)+房号,如 011+0101;短码拨号模式下,输入单元号(1~999)+房号(1~999)。二者的拨 号界面一致。

电话本功能仅支持 V1.54 以上版本。

图 2.1门口机拨号界面

| 栋号:    | 01          |
|--------|-------------|
| 单元号:   | 02          |
| 编号:    | 05          |
| 请输入房号: | 101         |
|        | (# 确认) ★ 返回 |

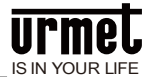

图 2.2 门口机拨号界面 (短码拨号)

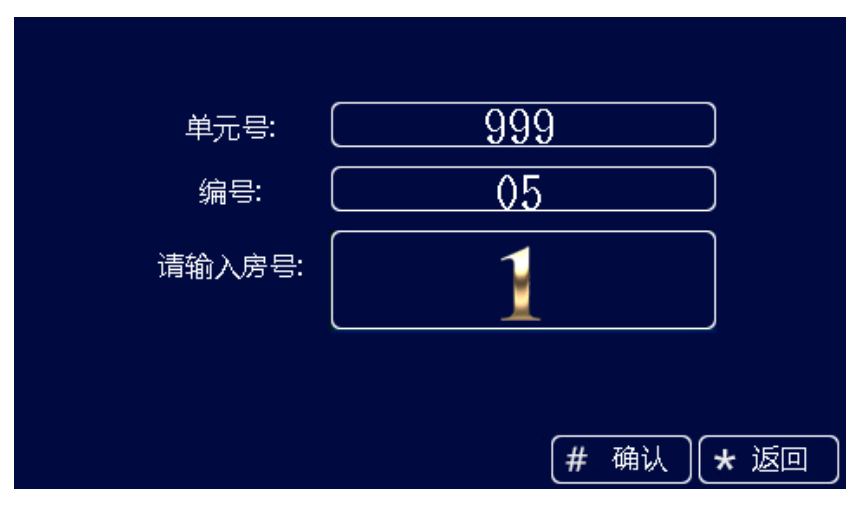

图 2.3 围墙机拨号界面

| 编号:    | 01              |        |
|--------|-----------------|--------|
| 请输入房号: | 1               |        |
|        | <b>#_</b> 确认】[: | * 返回 ) |

图 2.4 电话本界面

| 文J—     |     | 0101      |        |
|---------|-----|-----------|--------|
| 林二      |     | 0102      | 1      |
| 张三      |     | 0103      |        |
| Jenny 1 |     | 0104      | 4      |
| Jenny 2 |     | 0105      | $\sim$ |
| 수 呼叫    | ジ捜索 |           |        |
|         |     | (# 翻页) (* | 返回     |

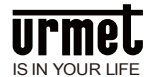

#### 图 2.5 名字列表搜索界面

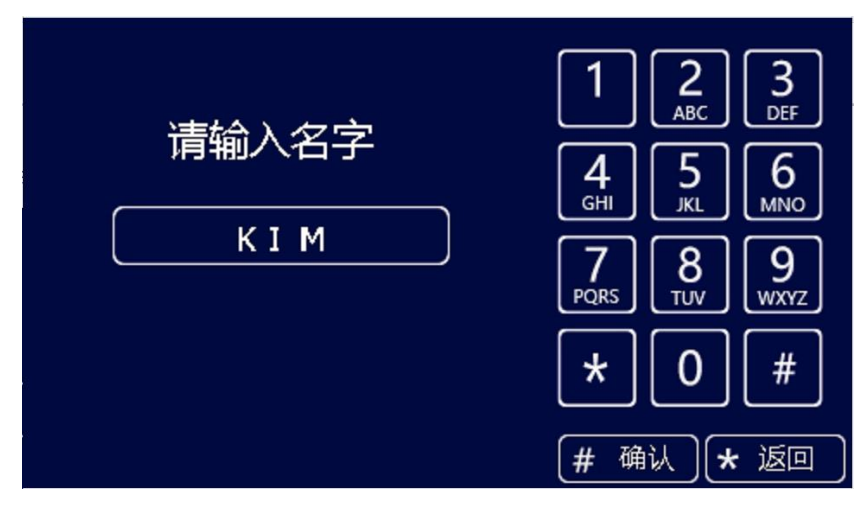

#### 2.2 呼叫管理中心

50

待机时,访客按门口机的 键, 可呼叫小区的管理中心。

#### 2.3 开锁

- 刷卡开锁 将已注册过的卡贴近门口机上的刷卡区即可开锁。
- 出门按钮开锁
   本机有提供接口供出门按钮接线。连接好出门按钮后,住户只需在门内按一下出门按钮即可开锁。
- 密码开锁
   公共密码开锁: # + 公共密码 + #
   用户密码: \* + # + 房号 + 用户密码 + #

注意:此功能默认为关闭,要开启密码开锁功能请参考系统设置。

公共密码初始设置为 999999。

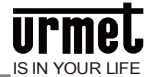

## 第3章进入设置

#### 图 3.1 待机界面

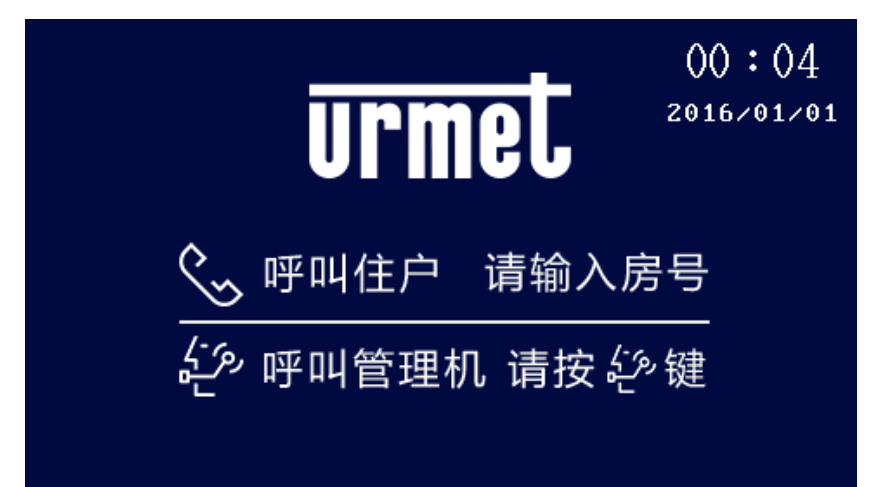

在待机界面按"#"再按"\*"键,进入工程设置登陆界面,默认工程设置密码"000000"。 图 3.2 工程登录界面

| 工程设置登陆         |  |
|----------------|--|
| <b>給</b> 系统管理员 |  |
|                |  |
| 请输入工程密码        |  |
| # 确定           |  |

输入正确密码之后按"#"键确定进入工程设置界面,按上下键或者图标上对应的数字键进入相应菜单。 图 3.3 工程设置主界面

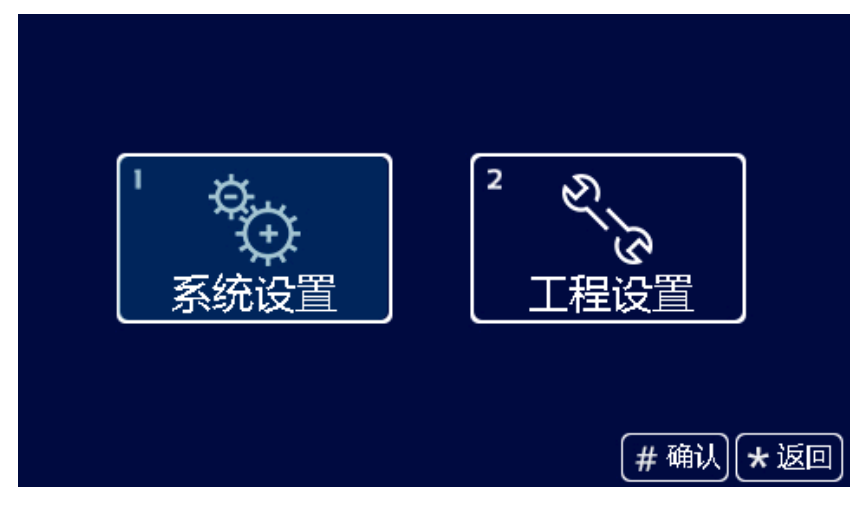

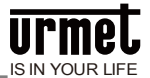

## 第4章系统设置

系统设置界面如下图所示,包含时间设置、声音设置、语言选择、密码设置、开锁时间设置、门禁卡管理、电梯联动,用上下键选择或者按下图标上对应的数字键来进入相应的设置界面。

图 4.1 系统设置界面

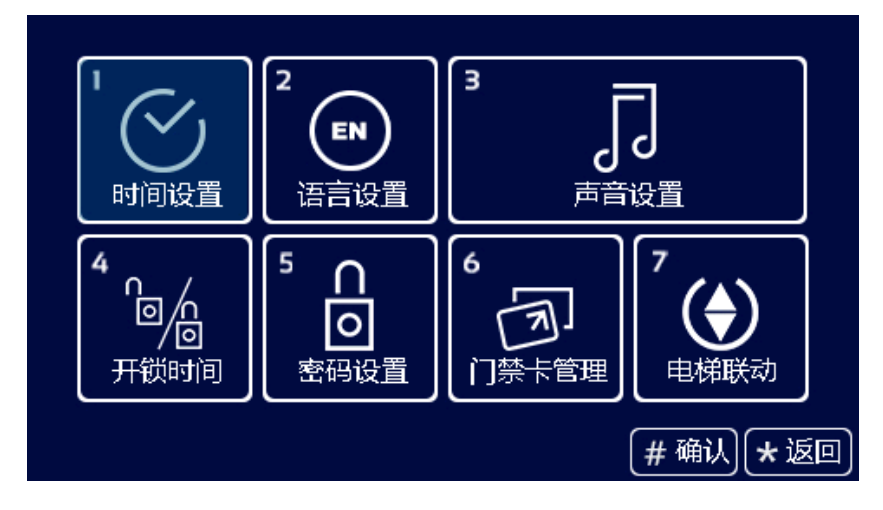

#### 4.1 时间设置

时间设置界面如下图所示,用上下键选择对应修改项,输入数字进行修改。修改完成后,按"**#**"键进行确认。

图 4.2 时间设置界面

| 设置时间和日期 |      |    |         |
|---------|------|----|---------|
| 年:      | 2016 | 时: | 00      |
| 月:      | 01   | 分: | 04      |
| 日:      | 01   | 秒: | 48      |
|         |      |    |         |
|         |      |    | #确认 ★返回 |

#### 4.2 声音设置

声音设置界面如下图所示,用上下键或数字键选择对应选项,用"#"键进行调节,调节完成后,按"\*"返回即可。

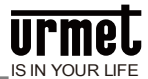

#### 图 4.3 声音设置界面

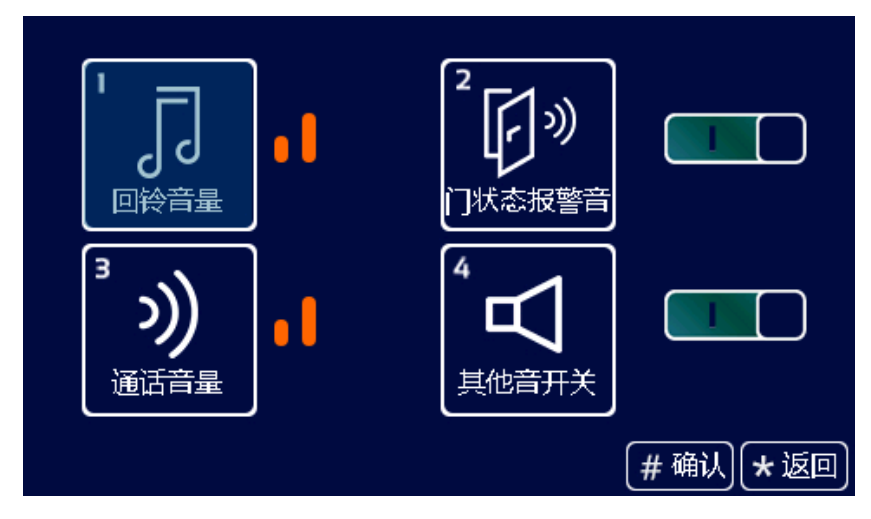

#### 4.3 语言设置

语言设置界面如下图所示,用上下键选择需要的语言,按"#"键确认后将返回上级菜单。 图 4.4 语言设置界面

| 语  | 言设置          |
|----|--------------|
| 中文 | 2<br>ENGLISH |
|    | (# 确认) ★ 返回  |

#### 4.4 密码设置

密码设置界面分为:用户密码开关、公共密码开关、公共密码修改,用上下键或者图标上对应的数字键进行调节或设置。

图 4.5 密码设置界面

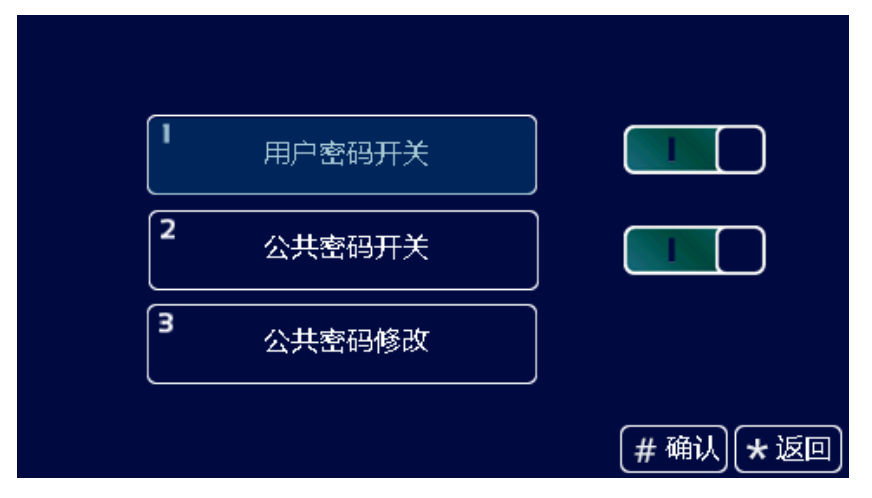

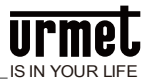

#### 4.5 开锁持续时间设置

开锁持续时间设置,用于设置门开启的时间,超时后会自动关闭门。用数字键输入需要的时间,单位是 "秒",按"\*"键删除,"#"键确认并返回上级菜单。

图 4.6 开锁持续时间设置界面

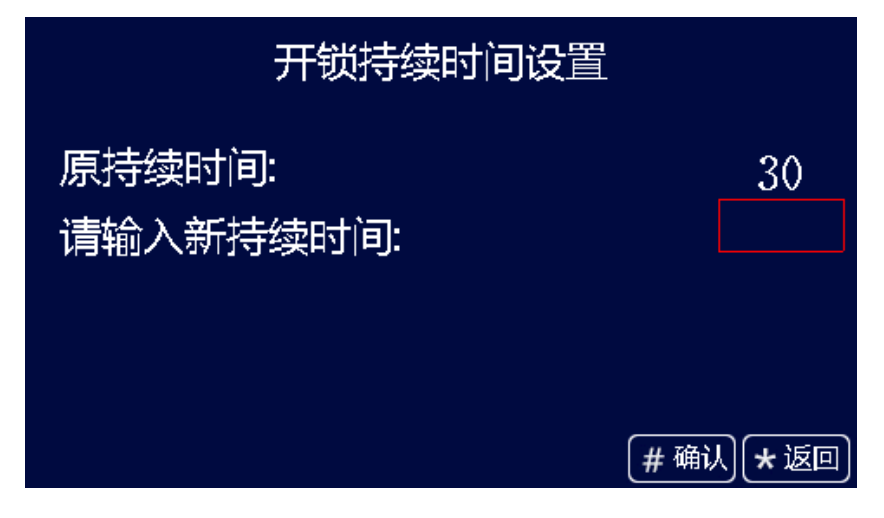

#### 4.6 门禁卡管理

门禁卡管理页面分为注册、查看、删除、清空、拷贝卡数据五个选项。 图 4.7 门禁卡管理界面

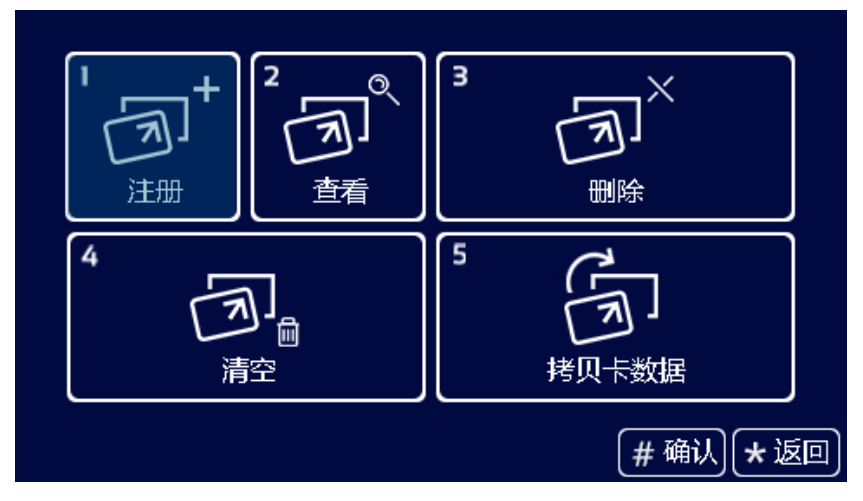

在注册卡界面可以通过刷卡或者直接输入卡号进行注册,注册完成后按"#"键确认,或者按"\*"返回上一级 菜单。在输入卡号的过程中如果输入错误,可以按"\*"键对输入的数字进行逐个删除,删除卡界面的操作 与注册类似。

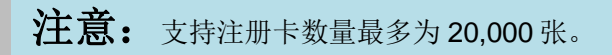

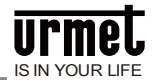

#### 图 4.8 注册用户卡界面

| 注册用户卡          |                |
|----------------|----------------|
| 请刷卡或直接输入卡号进行注册 |                |
|                |                |
|                |                |
| (# 确议          | <b>、 * </b> 返回 |

在查询界面中,可以看到卡号、卡片总数以及当前浏览的序号。

图 4.9 查询卡界面

|     | 卡片信息          |          |
|-----|---------------|----------|
| 序号  | 卡号            |          |
| 1   | 0007708532    |          |
|     |               |          |
|     |               |          |
|     |               |          |
|     |               |          |
| 总数: | 1 (# 确认) (* 返 | <u>_</u> |

点击清空按钮后,会弹出对话框询问用户是否清空用户卡,用户点击"**#**"键则所对应用户卡会被清空,点击"**\***"键返回。

拷贝卡数据功能可以将本机的卡号信息拷贝到别的门口机或者围机,进入该界面后,首先用上下键选择 目标机类型,选择完成后按"#"确认,对应的目标机类型后面会用"√"标志。然后输入目标机编号按"#"确认, 则开始卡数据传输,传输是否成功在界面会有提示语。

图 4.10 拷贝卡数据界面

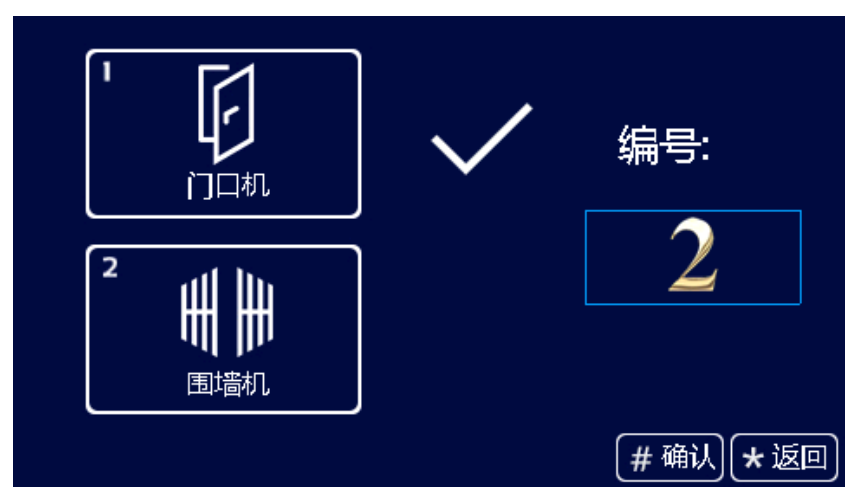

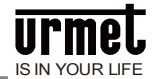

## 4.7 电梯联动

出厂默认设置电梯联动为关闭,可根据功能需求进行开关设置。

图 4.11 电梯联动界面

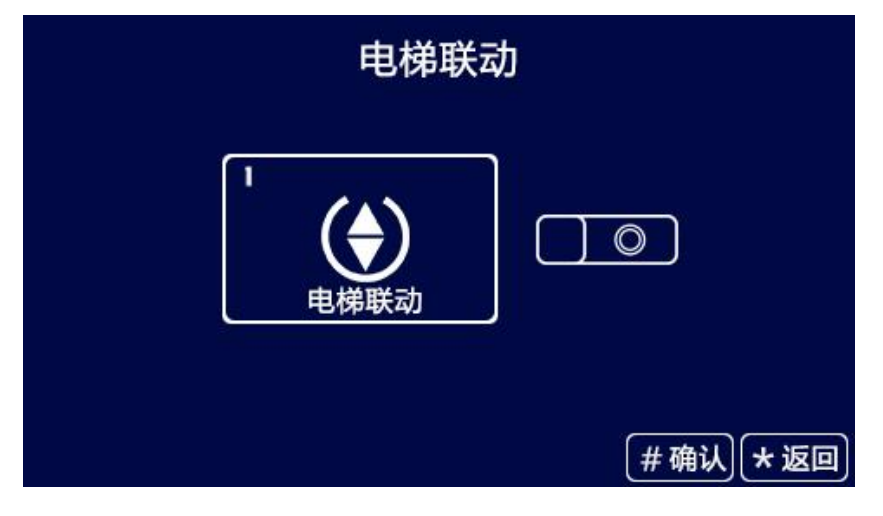

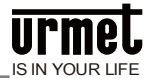

## 第5章工程设置

工程设置界面如下图所示,包含设备属性、拨号设置、报警设置、工厂测试、工程密码、公司信息、设备信息,用上下键选择或者按下图标上对应的数字键来进入相应的设置界面。

图 5.1 工程设置界面

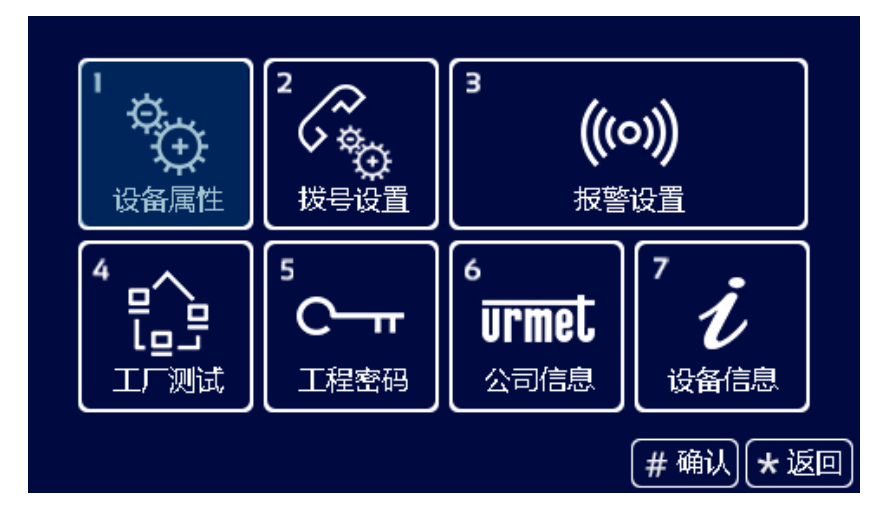

#### 5.1 设备属性设置

设备属性界面。根据当前设备的实际安装位置决定其设备的属性,按上下键或图标对应的数字键进行选择,按**"#**"确认后,进入编号设置界面,图标后面的"√"号表示当前设备的类型。

#### 图 5.2 设备属性设置界面

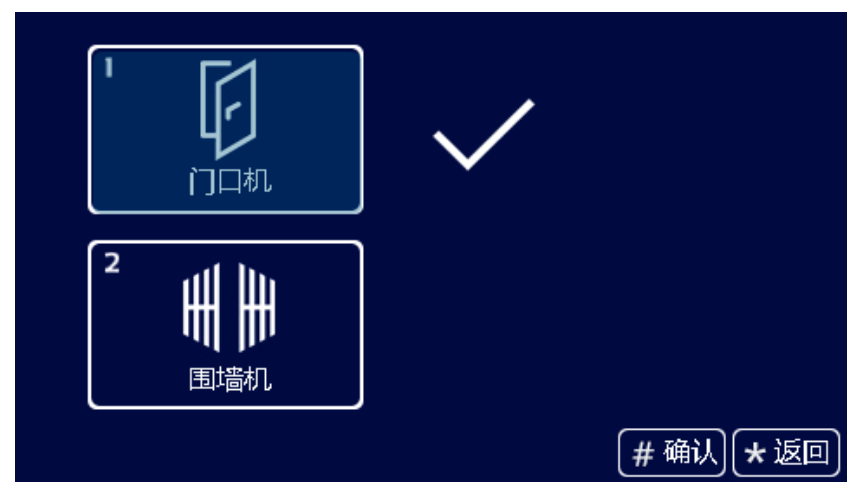

门口机分为栋号(1-99),单元号(1-9)和编号(1-32)。

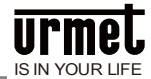

#### 图 5.3 门口机编号设置界面

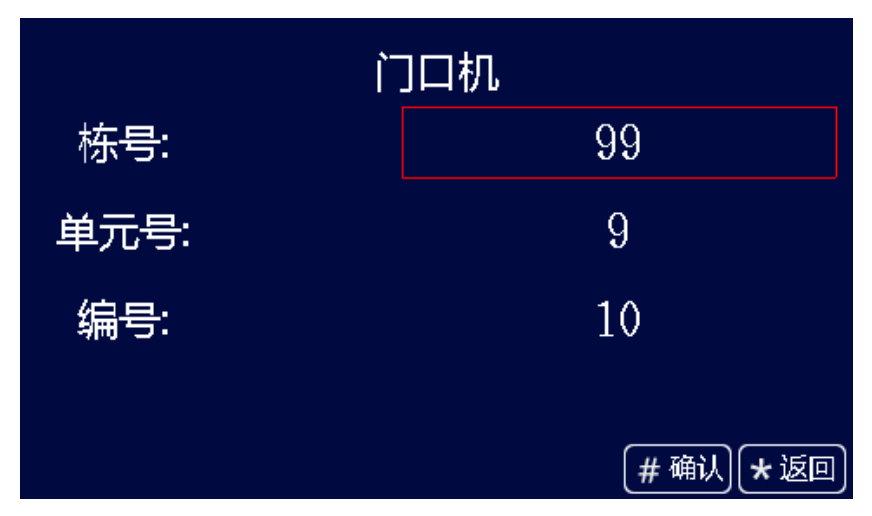

围墙机只有编号 1-32。

图 5.4 围墙机编号设置界面

|     | 围墙机 |
|-----|-----|
| 编号: | 1   |
|     |     |

#### 5.2 拨号设置

拨号设置界面显示会根据设备类型的不同而不同,当设备类型为门口机时,拨号设置界面如下: 当设置为3位时,在拨号界面上按下3个数字就会自动拨号,如818表示8楼18户。 当设置为4位时,在拨号界面上按下4个数字就会自动拨号,如1808表示18楼08户。

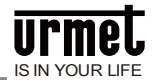

#### 图 5.5门口拨号设置界面

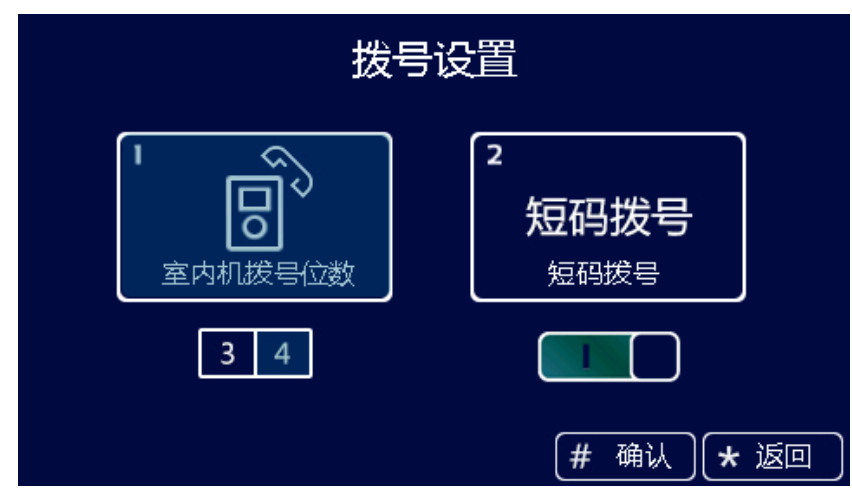

当设备类型为围墙机时,拨号设置界面如下。单元拨号位数可选择 1、2、3 位,室内机拨号位数可选择 3、4 位。相关配置呼叫可参照围墙机拨号规则表。

单元位数说明:

|      | 1位                      | 2位                | 3位                |
|------|-------------------------|-------------------|-------------------|
| 单元位数 | 1 位单元号<br>(楼栋号自动补<br>0) | 1 位楼栋号+1 位单<br>元号 | 2 位楼栋号+1 位单<br>元号 |

室内位数说明:

| 室内位数 | 3位             | 4 位          |
|------|----------------|--------------|
|      | 1 位楼层编号+2 房间编号 | 2位楼层编号+2房间编号 |

#### 图 5.6 围墙机拨号设置界面

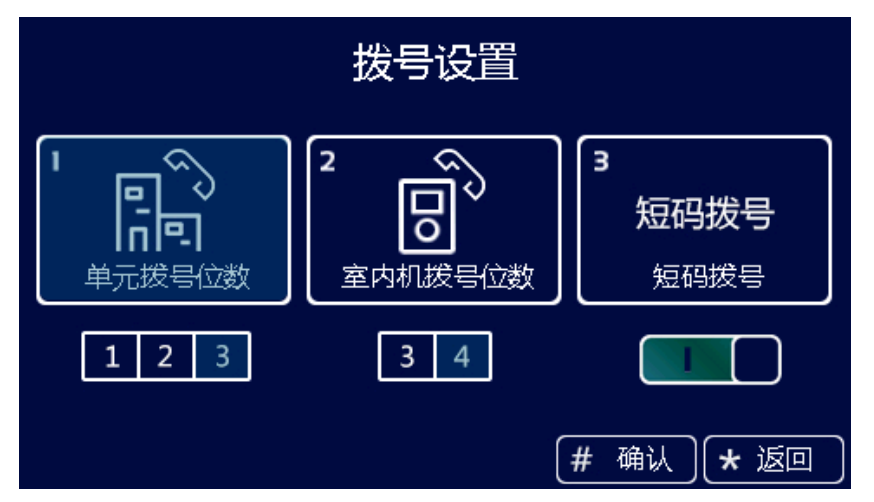

#### 5.3 报警设置

报警设置界面如图所示,可以打开或关闭对应的报警项目,当项目打开时触发对应警情,将向管理中心 机发送报警信息。

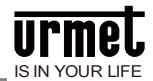

#### 图 5.7 报警设置界面

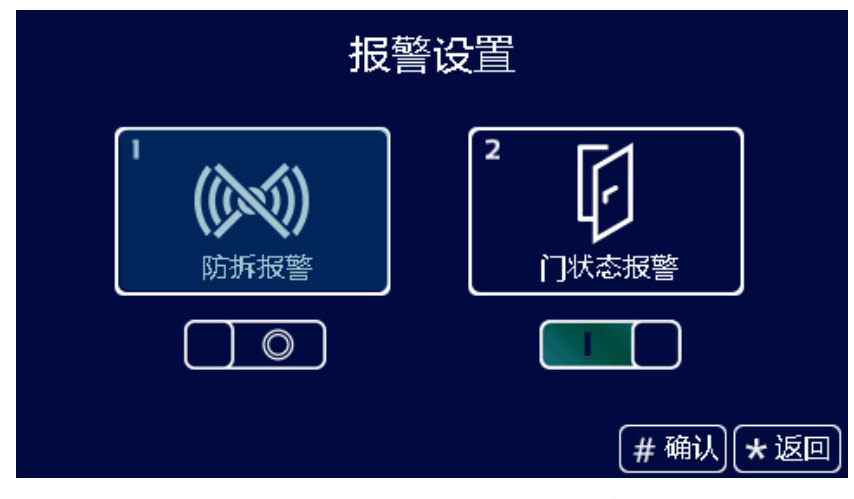

工厂测试界面有各种测试项目,其中工程商可能会使用到的分别是系统重启和恢复出厂设置。当点击系 统重启时,会弹出对话框,选择确认后,系统将重新启动。当点击恢复出厂设置图标时,会弹出对话框, 选择确认后,系统将恢复出厂设置,此时各种配置信息(如设备属性,音量大小等)将恢复到出厂设置 状态。

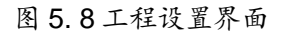

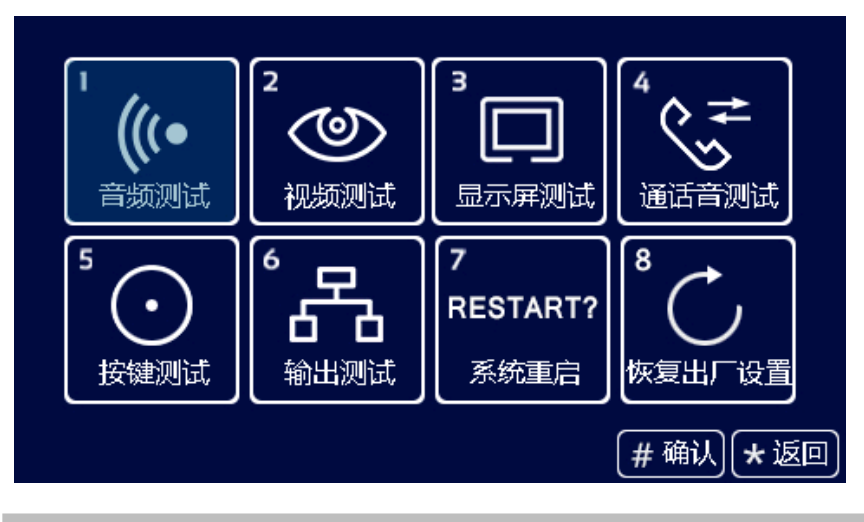

注意:上电 30 秒内恢复出厂设置,将清空全部数据。

#### 5.4 工程密码修改

工程修改界面如下图所示:首先输入旧密码,输入正确后光标会自动跳转到新密码栏,此时再输入新密码。输入完新密码后,系统会要求再次输入新密码,两次输入的新密码相同时,修改成功。否则修改失败,密码长度为6位。

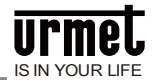

#### 图 5.9 工程密码设置界面

| 工程密                    | 码修改           |
|------------------------|---------------|
| 请输入旧密码:                |               |
| 旧密码:<br>新密码:<br>确认新密码: | (# 确认) (* 返回) |

设备信息界面显示了本设备的系统版本,包括 IP 地址、MAC 地址等相关信息。

#### 图 5.10 设备信息界面

| 设备信息 |             |                          |     |
|------|-------------|--------------------------|-----|
|      | 项目          | 值                        |     |
|      | OS Version  | Jan 30 14:01:29 CST 2016 |     |
|      | App Version | UMT_OS_V1.01_20160321    |     |
|      | MCU Verison | UMT_OS_ID_V1.80_20151102 |     |
|      | IP Address  | 10.249.192.72            |     |
|      | MAC Address | 00:0E:ED:F9:C0:48        |     |
|      |             | (# 确认) (★)               | 返回) |

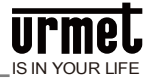

## 第6章安装

#### 6.1 安装步骤

**第一步**: 将预埋盒安放到墙上预留槽 中,将接线端从出线口穿过后,并用 墙钉固定牢固或者在预埋盒周围用水 泥封装固定。

埋墙盒尺寸(W/H/D): 132 \* 340\* 50 mm

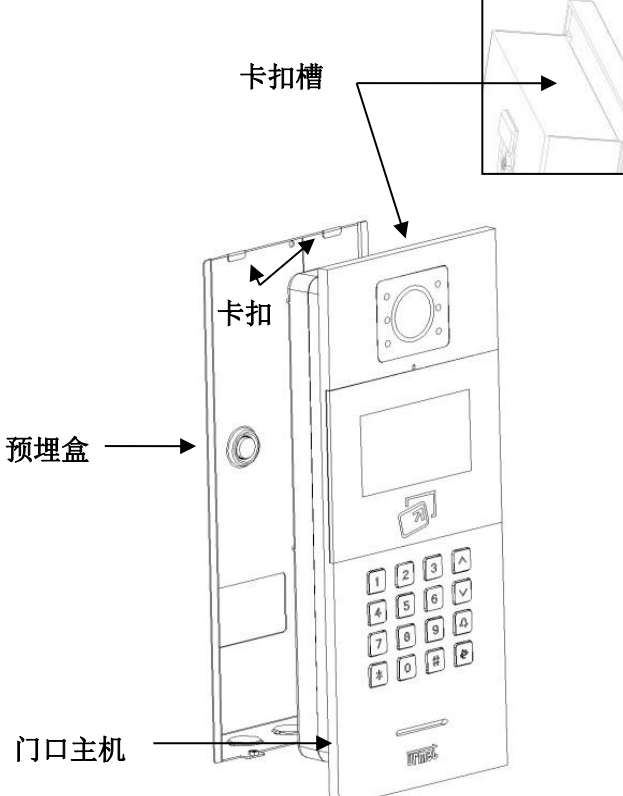

**第三步**: 将随机所配固定螺丝从主机底端 拧入固定牢固,并拧紧完成安装。

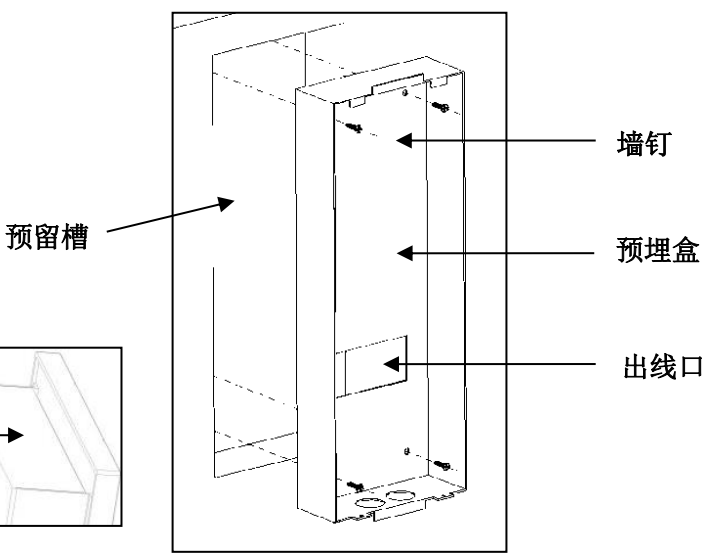

**第二步**:将接线端与主机接好线路后,并将 主机以底部为基准并推入埋墙盒。后将主机 往上推压使主机卡扣卡住埋墙盒卡扣。

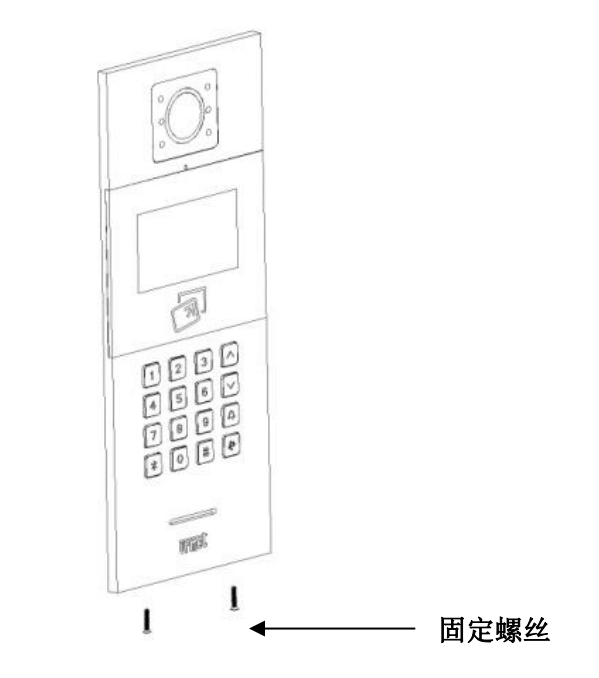

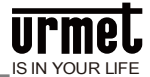

#### 6.2 建议安装高度

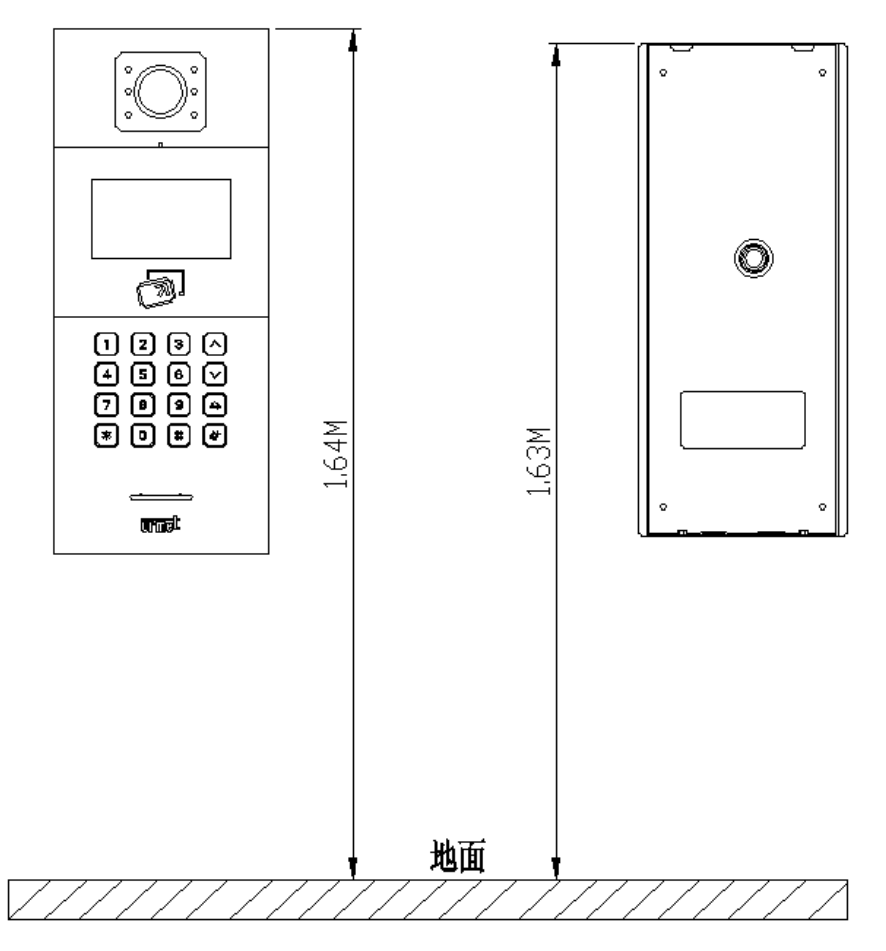

门口机建议安装高度:顶部距离地面 1.64 米; 埋墙盒建议安装高度:顶部距离地面 1.63 米。

#### 安装注意事项:

- 1) 为设备的下盖开方形槽时,要注意控制预埋的深度,确保下盖上的4个口完全贴合在墙面上。切忌设 备安装后,面壳外露部分与墙体之间有过大缝隙。
- 2) 不要安装在雨淋、潮湿或灰尘过多的环境中,同时不要靠近高温、腐蚀性强的物体。

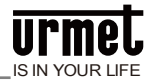

## 注意事项

1、请远离强磁场、高温、潮湿等环境;

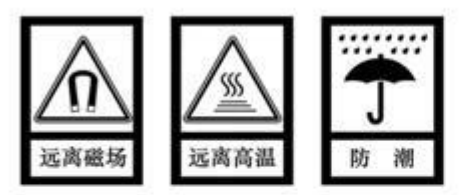

2、不要将设备摔落在地上或使之受到强力冲击;

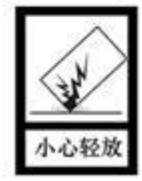

3、不要使用湿布或具挥发性的试剂擦拭设备;

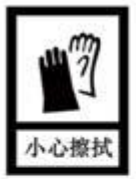

4、请勿自行拆卸本设备。

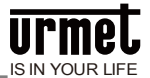

## 附录图片索引

| 图 1.1 正面图           | 2  |
|---------------------|----|
| 图 1.2 背面图           | 3  |
| 图 2.1 门口机拨号界面       | 4  |
| 图 2.2 门口机拨号界面(短码拨号) | 5  |
| 图 2.3 围墙机拨号界面       | 5  |
| 图 3.1 待机界面          | 7  |
| 图 3.2 工程登录界面        | 7  |
| 图 3.3 工程设置主界面       | 7  |
| 图 4. 1 系统设置界面       | 8  |
| 图 4.2 时间设置界面        | 8  |
| 图 4.3 声音设置界面        | 9  |
| 图 4. 4 语言设置界面       | 9  |
| 图 4.5 密码设置界面        | 9  |
| 图 4.6 开锁持续时间设置界面    | 10 |
| 图 4.7 门禁卡管理界面       | 10 |
| 图 4.8 注册用户卡界面       | 11 |
| 图 4.9 查询卡界面         | 11 |
| 图 4. 10 拷贝卡数据界面     | 11 |
| 图 4. 11 电梯联动界面      | 12 |
| 图 5.1 工程设置界面        | 13 |
| 图 5.2 设备属性设置界面      | 13 |
| 图 5.3 门口机编号设置界面     | 14 |
| 图 5.4 围墙机编号设置界面     | 14 |
| 图 5.5 门口拨号设置界面      | 15 |
| 图 5.6 围墙机拨号设置界面     | 15 |
| 图 5.7 报警设置界面        | 16 |
| 图 5.8 工程设置界面        | 16 |
| 图 5.9 工程密码设置界面      | 17 |
| 图 5. 10 设备信息界面      | 17 |